# How to Submit Center Sheet for TEACH Early Childhood Education Scholarship Application

Only for Center directors, assistant director or owners to complete.

1

Navigate to providerportal.dss.sc.gov/#/dece/teach-apps/stu...

Alert! Note: Please be aware that you will have 72 hours to finish this application section. The section link will become invalid after 72 hours. It will be necessary to submit a new application if the link expires.

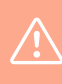

Alert! Center information will pre-populate into form. Please complete only required fields.

# 2 Center information will pre-populate onto form

| ference Number                                                                                            | To be completed by family/group providers (IMLY<br>ICCC       |                                        |
|----------------------------------------------------------------------------------------------------|---------------------------------------------------------------|----------------------------------------|
|                                                                                                    | *** If you are unable to submit application, please replack I | a ensure all fields are completed, *** |
| CENTER FACILITY INFORMATION                                                                               |                                                               |                                        |
| To be completed by facility owner/director/regional supervisor:<br>DBS Lowman/Regulation Number/CC Number | Center Type *<br>Please select one                            | v                                      |
| Center Name *                                                                                             |                                                               |                                        |
| Malieu Address *                                                                                          |                                                               |                                        |
| Cry *                                                                                                    | State*<br>Sc                                                  | 20.                                    |
| Phone Namber                                                                                              | Fan Marshar                                                   |                                        |

# **3** Select " Center Type"

| ference Number<br>04000023                                    | To be completed by family group providers 01929<br>COC               |                               |  |
|---------------------------------------------------------------|----------------------------------------------------------------------|-------------------------------|--|
|                                                               | *** If you are unable to submit application, please recheck to ensur | all fields are completed. *** |  |
| CENTER FACILITY INFORMATION                                   |                                                                      |                               |  |
| to be completed by facility owner/director/regional superviso |                                                                      |                               |  |
|                                                               |                                                                      |                               |  |
| DSS License/Registration Number/OC Number<br>24369            | Center Type *<br>Please select one                                   |                               |  |
|                                                               | Durifé                                                               | 2                             |  |
| Canter Name *                                                 | Prov                                                                 |                               |  |
| Wheatley Montesaori School                                    | Nonprofit                                                            |                               |  |
|                                                               | Head Start                                                           |                               |  |
| Mailing Address *                                             | Public                                                               |                               |  |
| 123 Old Decueville Road                                       |                                                                      |                               |  |
|                                                               | Independent Non-prote                                                |                               |  |
| City *                                                        | _Registered Ministry profit                                          | 7.0*                          |  |
| Marietta                                                      |                                                                      |                               |  |
| Photo March 1                                                 | Production and a second                                              |                               |  |
| 8647755024                                                    | - Cal Name                                                           |                               |  |
|                                                               |                                                                      |                               |  |
| Number of Children Your Center is Licensed For *              | Number of Children Currently Enrolled *                              | Center Director Emell         |  |
|                                                               |                                                                      |                               |  |
|                                                               |                                                                      |                               |  |

#### 4 Enter" Number of children your center is licensed for"

| Portal                                                                              |                                                |                       |  |
|-------------------------------------------------------------------------------------|------------------------------------------------|-----------------------|--|
| to be completed by facility owner/director/regional supervisor:                     |                                                |                       |  |
| DSS License/Registration Number/CC Number                                           | Center Type *                                  |                       |  |
| 4369                                                                                | Puble                                          | ~                     |  |
| Center Name *                                                                       |                                                |                       |  |
| Iheatley Montesson School                                                           |                                                |                       |  |
|                                                                                     |                                                |                       |  |
| 23 Old Dacusville Road                                                              |                                                |                       |  |
|                                                                                     |                                                |                       |  |
| City *                                                                              | State*                                         | Dp *                  |  |
| GARNETA                                                                             |                                                | 24001                 |  |
| Phone Number                                                                        | Fax Number                                     |                       |  |
| 8647755024                                                                          |                                                |                       |  |
|                                                                                     |                                                |                       |  |
| Number of Children Your Center in Licensed For                                      | Number of Children Currently Enrolled +        | Center Director Dival |  |
|                                                                                     |                                                |                       |  |
|                                                                                     |                                                |                       |  |
| s your child care program managed by another organization. <sup>34</sup> O Yes O No |                                                |                       |  |
|                                                                                     |                                                |                       |  |
|                                                                                     |                                                |                       |  |
| CENTER AGREEMENT STATEMENT                                                          |                                                |                       |  |
|                                                                                     | Select only OHE Scholarship option by checking | the box               |  |
|                                                                                     |                                                |                       |  |
| EDENTIAL SCHOLARSHIP                                                                |                                                |                       |  |

## 5 Enter "Number of children currently enrolled"

| and the other states of a state is an and the state of the set of the state. |                                         |                       |  |
|------------------------------------------------------------------------------|-----------------------------------------|-----------------------|--|
| SS-License/Registration Number/CC Number                                     | Center Type *                           |                       |  |
| 4369                                                                         | Public                                  | ~                     |  |
| enter Narre *                                                                |                                         |                       |  |
| heatley Montessori School                                                    |                                         |                       |  |
|                                                                              |                                         |                       |  |
| I Old Decueville Road                                                        |                                         |                       |  |
|                                                                              | (and a)                                 | 100                   |  |
| ny *<br>aretta                                                               | 504 *<br>50                             | 201                   |  |
| hone Number :                                                                | Fas Number                              |                       |  |
| 47755024                                                                     |                                         |                       |  |
| umber of Children Your Center is Ucensed For *                               | Number of Children Currently Enrolled • | Center Director Email |  |
| your child care program managed by another organization?" () Yes             | ÓNe                                     |                       |  |
| CENTER AGREEMENT STATEMENT                                                   |                                         |                       |  |
|                                                                              |                                         |                       |  |

6

#### Enter "Center Director's Email Address"

| r Portal                                                                |                                                   |                       |
|-------------------------------------------------------------------------|---------------------------------------------------|-----------------------|
|                                                                         |                                                   |                       |
| To be completed by facility owner/director/regional supervisor          |                                                   |                       |
| DSS License/Registration Number/DC Number                               | Center Type *                                     |                       |
| 24369                                                                   | Public                                            | ~                     |
| Centier Name *                                                          |                                                   |                       |
| Wheatley Montesson School                                               |                                                   |                       |
| Mailing Address *                                                       |                                                   |                       |
| 123 Old Decurville Road                                                 |                                                   |                       |
| City+                                                                   | State *                                           | Ze+                   |
| Marietta                                                                |                                                   | - 29561               |
| Phone Number :                                                          | Fax Number                                        |                       |
| 6647755024                                                              |                                                   |                       |
|                                                                         |                                                   |                       |
| Number of Children Your Center is Licensed For *<br>165                 | Number of Children Currently Errolled *<br>123    | Center Director Email |
|                                                                         |                                                   |                       |
|                                                                         |                                                   |                       |
| is your child care program managed by another organization?* O'Yes O'No |                                                   |                       |
|                                                                         |                                                   |                       |
|                                                                         |                                                   |                       |
|                                                                         |                                                   |                       |
|                                                                         | Select only ONE Scholarship option by checking th | • bas                 |
|                                                                         |                                                   |                       |

### **7** Select "Is your child care program managed by another organization?"

| Center Type*<br>Public                 |                                                                      |
|----------------------------------------|----------------------------------------------------------------------|
| Public v                               | -                                                                    |
|                                        |                                                                      |
|                                        |                                                                      |
|                                        |                                                                      |
|                                        |                                                                      |
|                                        |                                                                      |
|                                        |                                                                      |
| State *                                | 201                                                                  |
| ac                                     | 29501                                                                |
|                                        |                                                                      |
| Tax Number                             |                                                                      |
|                                        |                                                                      |
|                                        | warman and a                                                         |
| Number of Children Currently Emolete - | Seachard Direction Enhant<br>Seachard () dos se gov                  |
|                                        |                                                                      |
|                                        |                                                                      |
|                                        |                                                                      |
|                                        |                                                                      |
|                                        |                                                                      |
|                                        |                                                                      |
|                                        |                                                                      |
|                                        |                                                                      |
|                                        | State +<br>St<br>Fao Humbe<br>Number of Children Currently ErroBed + |

Select "Center Agreement Statement"

8

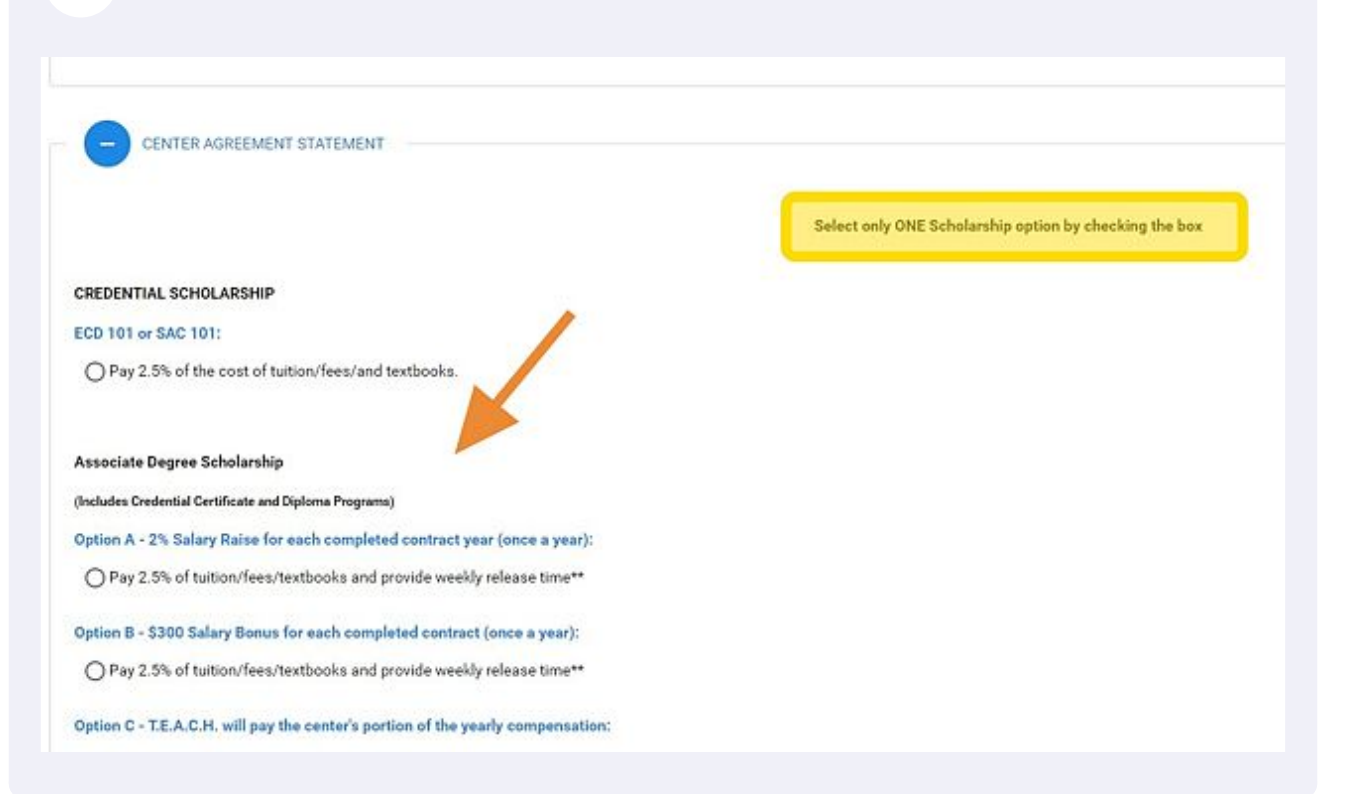

#### 9 Enter "First and Last Name"

| O Day 2 4% of traiting floor through and provide markly release time \$5                                                     |
|----------------------------------------------------------------------------------------------------|
| • Hay 2 an or moon need to moon and broking weekly release time                                                              |
| Option C - T.E.A.C.H. will pay the center's portion of the yearly compensation:                                              |
| O Pay 12.5% of tuition/fees/textbooks and provide weekly release time**                                                      |
|                                                                                                    |
| Bachelor Degree Scholarship                                                                                                  |
| (Includes BA/BS degrees that do lead to initial Teacher certification and degrees that DO NOT lead to Teacher certification) |
| Option A - 4% Salary Raise for each completed contract year (once a year):                                                   |
| O Pay 2.5% of tuition/fees/textbooks and provide weekly release time**                                                       |
| Option B - \$600 Salary Bonus for each completed contract (once a year):                                                     |
| O Pay 2.5% of tuition/fees/textbooks and provide weekly release time**                                                       |
| Option C - T.E.A.C.H. will pay the center's portion of the yearly compensation:                                              |
| O Pay 12.5% of tuition/fees/textbooks and provide weekly release time**                                                      |
| ** Directors, Assistant Directors, and Center Owners are NOT eligible for weekly release time. **                            |
|                                                                                                    |
| Signature First Name: * Email Address: * Email Address: *                                                                    |
|                                                                                                    |
| Diama size is the second control of balance in their effectives and executes user ensures a                                  |
|                                                                                                    |

### Enter "Email Address"

| der Portal                                                                                  |                                                 |                                                   |  |
|---------------------------------------------------------------------------------------------|-------------------------------------------------|---------------------------------------------------|--|
| OPay 2.5% of tuttors/feets/textbooks and provide weekly release time**                      |                                                 |                                                   |  |
| Option B - \$300 Salary Bonus for each completed contract (once a year):                    |                                                 |                                                   |  |
| Pay 2.5% of fution/fees/textbooks and provide weekly release time**                         |                                                 |                                                   |  |
| Option C - T.E.A.C.H. will pay the center's parties of the yearly compensate                | w.                                              |                                                   |  |
| O Pay 12.5% of tation/lees/textbooks and provide weekly release time**                      |                                                 |                                                   |  |
| Bachelor Degree Scholarship                                                                 |                                                 |                                                   |  |
| (Includes BA/BS degrees that do lead to initial Teacher certification and degrees that DO N | 07 lead to Teacher certification)               |                                                   |  |
| Option A + 4% Salary Raise for each completed contract year (once a year):                  |                                                 |                                                   |  |
| O Pay 2.5% of fution/fees/ter/books and provide weekly release time**                       |                                                 |                                                   |  |
| Option B - \$500 Salary Bonus for each completed contract (once a year);                    |                                                 |                                                   |  |
| $\bigcirc$ Pay 2.5% of tuttors/fees/teodocoks and provide weekly release time**             |                                                 |                                                   |  |
| Option C - T.E.A.C.H. will pay the center's portion of the yearly compensation              | ni                                              |                                                   |  |
| O Pay 12.5% of turson/fees/tentbooks and provide weekly release time**                      |                                                 |                                                   |  |
|                                                                                             | ** Directors, Assistant Directors and Center Ov | mens are NOT eligible for weekly release time. ** |  |
| Signature First Name.*                                                                      | Signature Last Name:*                           | Ernal Address -                                   |  |
| Moute                                                                                       | Mickey                                          |                                                   |  |
| Please sign in the space provided below by left clicking and moving your mo                 | ana*                                            |                                                   |  |

# Sign application electronically

| r Portal                                                         |                                                            |                                                 |  |
|------------------------------------------------------------------|------------------------------------------------------------|-------------------------------------------------|--|
| O Pay 2.5% of surson/fees/textbooks and provide a                | verify release time**                                      |                                                 |  |
| Option B - \$300 Salary Bonus for each completed cor             | struct (once a year):                                      |                                                 |  |
| Pay 2.5% of tutton/fees/textbooks and provide a                  | verkly release time**                                      |                                                 |  |
| lption C - T.E.A.C.H. will pay the center's portion of t         | he yearly compensation:                                    |                                                 |  |
| O Pay 12.5% of tution/fees/terbooks and provide                  | weekly release time**                                      |                                                 |  |
| Bachelor Degree Scholarship                                      |                                                            |                                                 |  |
| Includes BA/BS degrees that do lead to initial Teacher certifica | ion and degrees that DO NOT lead to Teacher certification) |                                                 |  |
| Sption A - 4% Salary Raise for each completed contro             | ect year (sece a year):                                    |                                                 |  |
| O Pay 2.5% of sutton/fees/tev/books and provide a                | cerily release time**                                      |                                                 |  |
| Option B - \$500 Salary Donos for each completed co              | struct (once a year):                                      |                                                 |  |
| O Pay 2.5% of tutton/fees/textbooks and provide a                | reekty release time**                                      |                                                 |  |
| lption C - T.E.A.C.H. will pay the center's portion of t         | he yearly compensation:                                    |                                                 |  |
| O Pay 12.5% of tution/fees/textbooks and provide                 | weekly release time**                                      |                                                 |  |
|                                                                  | ** Birectors, Assistant Directors and Canter Own           | rs are NOT eligible for weakly release time. ** |  |
| Signature First Name *                                           | Signature Lost Name:                                       | Email Address: *<br>teachac@des.sc.gov          |  |
| lease sign in the space provided below by left clicking          | and moving your mouse.                                     |                                                 |  |
| 25au1                                                            |                                                            |                                                 |  |
|                                                                  |                                                            |                                                 |  |

#### 12 Click "Submit"

| Bachelor Degree Scholarship                                                                                                    |                                                                                                    |                                                                                             |  |
|----------------------------------------------------------------------------------------------------|----------------------------------------------------------------------------------------------------|---------------------------------------------------------------------------------------------|--|
| (Includes BA/BS degrees that do lead to initial Teacher certification                                                                                                    | and degrees that DO NOT lead to Teacher certification)                                                                                                |                                                                                             |  |
| Option A - 4% Salary Raise for each completed contract (                                                                                                    | year (once a year):                                                                                                    |                                                                                             |  |
| O Pay 2.5% of tuition/fees/textbooks and provide week                                                                                                    | dy release time**                                                                                                    |                                                                                             |  |
| Option B - \$600 Salary Bonus for each completed contra                                                                                                    | ct (once a year):                                                                                                    |                                                                                             |  |
| O Pay 2.5% of tuition/fees/textbooks and provide week                                                                                                    | dy release time**                                                                                                    |                                                                                             |  |
| Option C - T.E.A.C.H. will pay the center's portion of the yearly compensation:                                                                                                    |                                                                                                    |                                                                                             |  |
| Option C - T.E.A.C.H. will pay the center's portion of the y                                                                                                    | early compensation:                                                                                                    |                                                                                             |  |
| Option C - T.E.A.C.H. will pay the center's portion of the y<br>O Pay 12.5% of tution/fees/textbooks and provide we                                                                                          | early compensation:<br>Hy release time**                                                                                                    |                                                                                             |  |
| Option C - T.E.A.C.H. will pay the center's portion of the y O Pay 12.5% of tuttion/fees/textbooks and provide we Signature First Name: * Mouse                                                              | early compensation:<br>Hy release time**<br>** Directors, Assistant Directors and Center Own<br>Signature Last Name: *<br>Mickey                      | ers are NOT eligible for weekly release time. **<br>Email Address: *<br>Teachaci@dus.ac.cov |  |
| Option C - T.E.A.C.H. will pay the center's portion of the y O Pay 12.5% of tuttion/fees/textbooks and provide we Signature First Name: * Mouse                                                              | early compensation:<br>Hy release time**<br>** Directors, Assistant Directors and Center Own<br>Signature Last Name: *<br>Mickey                      | ns are NOT eligible for weekly release time. **<br>Email Address: *<br>teachsci≷das sc gov  |  |
| Option C - T.E.A.C.H. will pay the center's portion of the y O Pay 12.5% of tuttion/fees/textbooks and provide we Signature First Name: * Mouse Please sign in the space provided below by left clicking an  | early compensation:<br>Hy release time**  ** Directors, Assistant Directors and Center Own  Signature Last Name:*  Mickey  d moving your mouse.*      | ers are NOT eligible for weekly release time. **<br>Email Address: *<br>teachsc@dss.sc.gov  |  |
| Option C - T.E.A.C.H. will pay the center's portion of the y O Pay 12.5% of tution/fees/textbooks and provide we Signature First Name: * Mouse Please sign in the space provided below by left clicking an . | early compensation:<br>Hy release time**  ** Directors, Assistant Directors and Center Own<br>Signature Last Name: *<br>Mickey  d moving your mouse * | ers are NOT eligible for weekly release time, **<br>Email Address: *<br>teachsc@dss.sc.gov  |  |
| Option C - T.E.A.C.H. will pay the center's portion of the y O Pay 12.5% of tuttion/fees/textbooks and provide we Signature First Name: * Mouse Please sign in the space provided below by left clicking an  | early compensation:<br>Hy release time**  ** Directors, Assistant Directors and Center Own  Signature Last Name: *  Mickey  d moving your mouse *     | ers are NOT eligible for weekly release time, **<br>Email Address: *<br>teachsc@dss.sc.gov  |  |
| Option C - T.E.A.C.H. will pay the center's portion of the y O Pay 12.5% of tuttion/fees/textbooks and provide we Signature First Name: * Mouse Please sign in the space provided below by left clicking an  | early compensation:<br>Hy release time**  ** Directors, Assistant Directors and Center Own Signature Last Name: * Mickey  d moving your mouse.*       | rrs are NOT eligible for weekly release time. **<br>Email Address: *<br>teachsc@dss.sc.gov  |  |

 $\triangle$ 

Alert! Note: Please be aware that you will have 72 hours to finish this application section. The section link will become invalid after 72 hours. It will be necessary to submit a new application if the link expires.